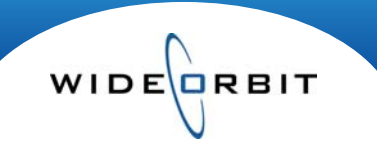

## Navigating the Home Page

The Home page is designed as the access point to the central workspace within *WO CRM*. It is comprised of Dashlets that may be arranged and customized based on user preference.

|                            |                     |                      |                  |                   | Welcome admin   Logout   My Account   Admin   About |              |                |                     |                     |          |
|----------------------------|---------------------|----------------------|------------------|-------------------|-----------------------------------------------------|--------------|----------------|---------------------|---------------------|----------|
| WO SALES                   | Home Accounts Opp   | ortunities Inventory | Research         | Analytics         | Activities Otl                                      | ner          |                |                     | Recent              | R Find   |
|                            |                     |                      |                  |                   |                                                     | -            | Create Contact | Add Dashlets        | XA                  | ctions * |
| Shortcuts                  |                     |                      |                  |                   |                                                     |              |                |                     |                     |          |
| Create Contact             | My Top Open Opportu | nities               |                  |                   | Ø₿₽₩                                                | My Open T    | asks           |                     | 0                   | XthS     |
| Enter Business Card        |                     |                      |                  | M (1-3            | of 126)                                             |              |                | K4 4 (1-2           | of 2)               | DO       |
| Create Advertiser          | Onportunity Name    |                      | Advertiser ≙     | Amount ≙          | Close Date                                          | Subject 🚔    |                | art Date ≙ Due Date |                     |          |
| G Create Direct Advertiser | MA State Lottery    | Hill Holliday        | MA State Lottery | Anount 🗸          |                                                     | Fire Sale    | Liter          |                     |                     |          |
| 3 Create Lead              | Merge Advertiser    | Test                 | Merge Advertiser |                   | 0 9                                                 | one sheets   | High           | 12/18/20            | 009 ×               | 신보       |
| Screate Opportunity        | Chase               | The Think Tank       | Chase            |                   |                                                     | AE Budget    | High           | 12/07/20            | 009 🗙               | 0 4      |
| Schedule Meeting           |                     |                      |                  |                   |                                                     | Review       | 7.576.863      | N1.002.01197        | -1                  |          |
| Co Schedule Call           | My Contacts         |                      |                  |                   | ØQ⇔X                                                | My Calls     |                |                     | 0                   | C2 ↔ X   |
| Create Task                |                     |                      |                  | ki (1 - 3         | of 176) 🕨 🕨                                         |              |                | He 4 12-2           | of 8)               | <b>N</b> |
|                            | Name 🕀              | Office Phone  Tra    | iffic 😄 Email    |                   | Agency                                              | Cubinet A    | Du             |                     | A                   |          |
| New Contact                | Michael Billings    | (212)555-9000        | mbillings@       | hillholiday.com   | 0 9                                                 | subject 👳    | Du             | 11/30/2009          | Accept?             | 1000     |
| Save                       | Tricia Lowen        | (415)555-6621        | tlowen@ac        | l.com             | Ø₽                                                  | General Moto | rs Oh          | 15m 09:45am         | Accepted            |          |
| First Name:                | Andrea Dabbs        | (214)555-7890        | adabbs@n         | ubin.com          |                                                     | My Montine   |                |                     | 0                   | XteC5    |
|                            |                     |                      |                  | - K.S. 9999 - 512 |                                                     | wy weeting   | 5              |                     |                     |          |
| Last Name: *               | My Agencies         |                      |                  |                   | Ø 63 ↔X                                             |              |                |                     | of 19)              |          |
| Office Phone:              |                     |                      |                  | M (0              | - 0 of 0) 📐 🕅                                       | Subject 🔤    |                | Duration St         | tart Date           | 8        |
|                            | Agency 🖨            |                      | Phone 🖨 Direct   | t                 | ed ⇔ Traffic ⇔                                      | AE Budgets   |                | 0h45m 12            | 2/21/2009<br>9:45am |          |
| Email:                     |                     |                      |                  | e care croue      |                                                     |              |                |                     |                     |          |
|                            |                     |                      |                  |                   |                                                     |              |                |                     |                     |          |
| Save                       |                     |                      |                  |                   |                                                     |              |                |                     |                     |          |

Shortcuts Menu - Provides immediate access to the activities performed most often.

- Most of these options require minimal information which allows them to be entered both quickly and easily.
- A new contact may be created in the Shortcuts menu by either clicking **Create Contact** or by filling in the fields under New Contact on the left side of the screen.
- Note: The only field that is required to create a new contact is the Last Name, designated by the yellow field and 🗈 . Additional information may be added later as it becomes available.
- The Shortcuts menu may be collapsed by clicking on the arrow above the Shortcut menu options which provides more viewing real estate on the page.

Home Page Layout - The Home page contains a series of Dashlets which contain snippets of information provided throughout *WO CRM*.

- Simply drag and drop a Dashlet to the area on the home page where you would like it displayed.
- The information contained in **My Contacts**, **My Agencies** and **My Advertisers** is integrated with *WO Traffic*. As one of these pieces of data is created in *WO Traffic*, that information will autopopulate *WO CRM*.
- The information contained in **My Calls**, **My Meetings** and **My Contacts** is integrated with Outlook. Create items in *WO CRM* or Outlook and synchronize between the two.

Version 2.0 - 100809

**Dashlets** – A new Dashlet may be created by clicking **Add Dashlets** at the top of the home page. This will open a menu of available Dashlets. Click on the Dashlet you wish to add and close the window.

There is additional functionality available within a Dashlet that may be accessed by clicking one of the four options on the top right-hand side of the Dashlet title bar.

| My Agencies            | ∕ଢ଼÷×                                                                    |
|------------------------|--------------------------------------------------------------------------|
|                        | 🕅 🚺 (1 - 3 of 274) 🕨 🗰                                                   |
| Agency 🔶               | Phone $\Leftrightarrow$ Direct $\Leftrightarrow$ Email $\Leftrightarrow$ |
| 123 EZ Pawn            |                                                                          |
| 128 Plumbing & Heating |                                                                          |

Edit 2 – Each Dashlet has several editing options available.

- Change the title of the Dashlet.
- Adjust the number of rows that are displayed.
- Display or hide additional columns of information.
- Filter the list to show only **My Items**, items created or modified on a certain date, and designate items that are specific to this particular dashlet.

| My Top CRM Opport                                                    | unities : Options                                                                                         | × |
|----------------------------------------------------------------------|----------------------------------------------------------------------------------------------------|---|
| General                                                              |                                                                                                    |   |
| Title                                                                | My Top CRM Opportu                                                                                        |   |
| Display Rows                                                         | 5 💌                                                                                                    |   |
| Display Co                                                           | lumns Hide Columns                                                                                        |   |
| <ul> <li>ID<br/>Name<br/>Advertiser<br/>Agency<br/>Amount</li> </ul> | <ul> <li>Stations</li> <li>AE</li> <li>Close Date</li> <li>Flight End</li> <li>Sales Stage</li> </ul>     |   |
| Filters                                                              |                                                                                                    |   |
| My Items Only                                                        |                                                                                                    |   |
| Date Created:                                                        | None                                                                                                    |   |
| Last Modified:                                                       | None                                                                                                    |   |
| Sales Stage                                                          | Avail Closed Lost Closed Won -                                                                            |   |
| AE                                                                   | Administrator  WO Migration Andrea VanWagner Andrea VanWagner Andy Garrison Ang Garrison Angela Nickerson |   |

WIDE

RBIT

**Refresh** - The refresh icon allows you to refresh your screen to provide real time data updates by pulling the most recent activity directly from the server.

**Export to Excel** — This icon provides you with the option to export the Dashlet data into a excel file. This could prove useful if you wanted to export your Agency or Advertiser lists.

**Delete** – Clicking this icon will remove the Dashlet from your home page. If you would like to include the Dashlet after it has been deleted, simply click the **Add Dashlet** button at the top of the window.

| My Top Open Opportunities ⊘ ℚ → X  |                                  |                                  |                      |                                |     |  |
|------------------------------------|----------------------------------|----------------------------------|----------------------|--------------------------------|-----|--|
|                                    |                                  |                                  | 🕅 🔄 (1 - 3 of 5) 🕨 🖬 |                                |     |  |
| Opportunity Name $\Leftrightarrow$ | Agency $\Leftrightarrow$         | Advertiser $\Leftrightarrow$     | Amount 🍦             | Close Date $\ \Leftrightarrow$ |     |  |
| Samsun Electronics                 | Mindshare -<br>Boston            | Samsun<br>Electronics            | \$100,000.00         | 07/17/2009<br>12:00am          | 0 🖵 |  |
| <u>Golden</u>                      | Mullen                           | General Motors                   | \$97,000.00          | 07/11/2009<br>05:00pm          | 0 🖵 |  |
| Baystate Clinical Trials Inc.      | Baystate Clinical<br>Trials Inc. | Baystate Clinical<br>Trials Inc. | \$50,000.00          | 07/26/2009<br>12:00am          | 0 🖵 |  |

Information Advance - Use the arrows provided to scroll through the lists of information displayed in each Dashlet. Single arrows move one page forward or back, double arrows move to beginning/end of list. Hyperlinks - Each piece of data listed within a Dashlet is a hyperlink; clicking on a link or clicking the 🖃 icon allows you to drill down to view specific information related to it. The 🖄 icon allows you to edit the individual lines of data within a given Dashlet.

Version 2.0 - 100809